BZZ - Modulwiki - https://wiki.bzz.ch/

## LU11.S01 - POSTMAN Installation

## Assignment

- 1. Download and Install POSTMAN
- 2. Import the provided basicWebServer.js file to Webstorm
- 3. Start the server in the commandline (icon on the left hand side ot the bottom window of Webstorm)
- 4. Make a request from Webstorm to your Webserver with the url *localhost:3000*
- 5. The result is displayed in the bottom window of POSTMAN, as shown in the image below

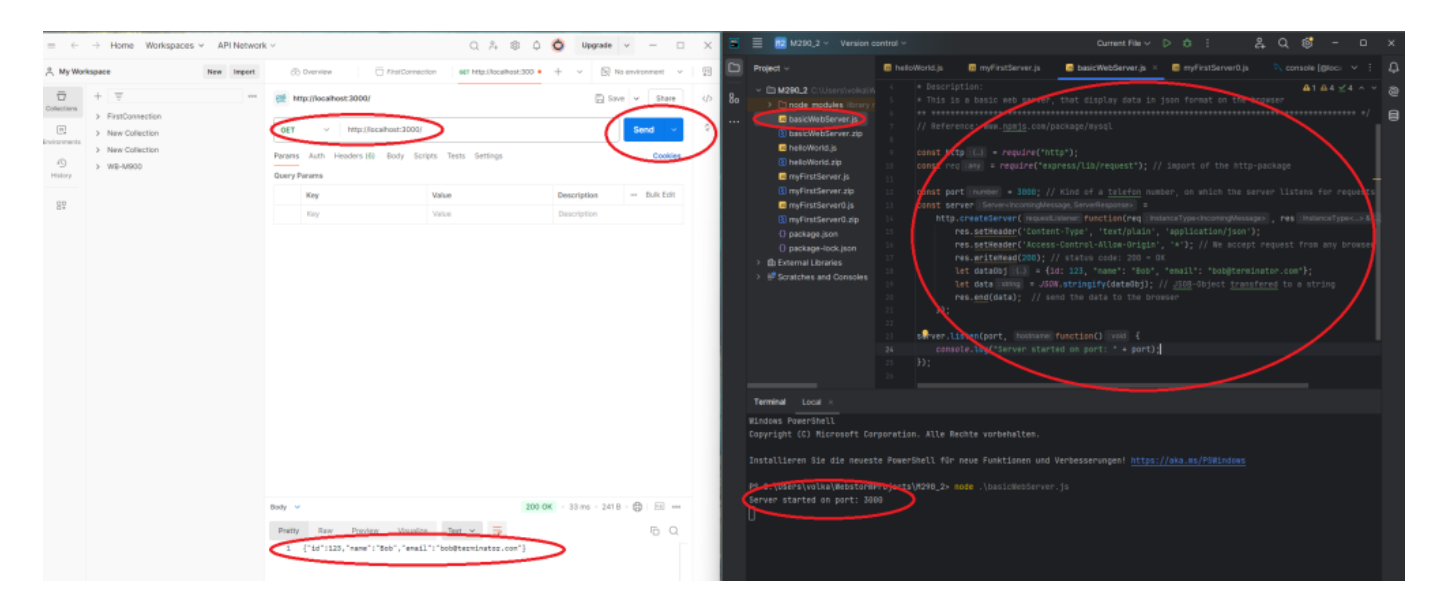

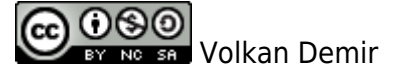

From: https://wiki.bzz.ch/ - **BZZ - Modulwiki** 

Permanent link: https://wiki.bzz.ch/en/modul/m290/learningunits/lu09/loesungen/l01

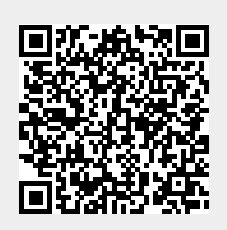

Last update: 2024/11/05 11:06